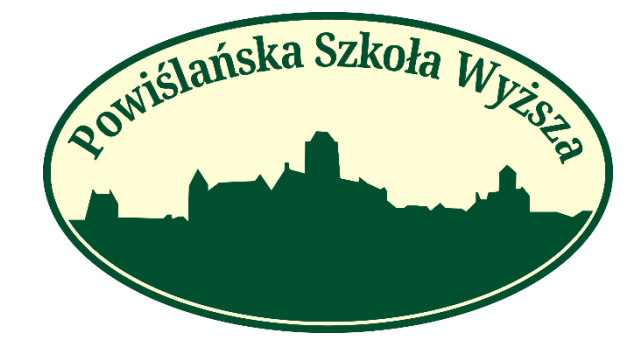

# Instrukcja składania wniosku o stypendium Wnioski Online

## Spis treści

| I)Tworzenie wniosku – Obsługa dokumentów           | 2 |
|----------------------------------------------------|---|
| PSW - Wniosek o stypendium socjalne                | 2 |
| Osoba 1-14:                                        | 3 |
| Część B wniosku                                    | 3 |
| Część C wniosku                                    | 4 |
| Tabela poglądowa dla sekcji Osoba1-14              | 4 |
| Załączniki do Stypendium Socjalnego                | 5 |
| Załącznik nr 1 do wniosku o przyznanie styp. socj  | 5 |
| Załącznik nr 2 do wniosku o przyznanie styp. socj  | 5 |
| Załącznik nr 3 do wniosku o przyznanie styp. Socj  | 6 |
| Załącznik nr 3 Ośw. o utracie dochodu Styp. Socj   | 6 |
| Załącznik nr 3 Ośw. o uzyskanie dochodu Styp. Socj | 6 |
| Załącznik nr 4 do wniosku o przyznanie styp. socj  | 7 |
| PSW - Wniosek o stypendium Rektora                 | 8 |
| Sekcja B wniosku                                   | 8 |
| PSW - Wniosek Stypendium - dla niepełnosprawnego   | 9 |
| Sekcja B wniosku                                   | 9 |
| PSW - Wniosek o zapomogę10                         | 0 |
| Sekcja B wniosku                                   | 0 |
| II) Składanie Wniosku – Stypendia                  | 1 |

## I)Tworzenie wniosku – Obsługa dokumentów

By utworzyć wniosek stypendialny po zalogowaniu Należy wybrać z menu zakładkę Obsługa dokumentów. Na stronie pojawi nam się możliwa lista wydruków z której jesteśmy w stanie wybrać wniosek który chcemy utworzyć.

Każdy poprawnie wygenerowany wniosek lub załącznik przed złożeniem musi zostać podpisany za pomocą Profilu Zaufanego. <u>Instrukcje jak podpisać</u> <u>dokument profilem zaufanym można znaleźć na naszej stronie</u>.

|                                   | Druki do pobrania Komunikacija z dziekanatem                                                                                                    | 🖹 Ů Wyloguj |
|-----------------------------------|----------------------------------------------------------------------------------------------------|-------------|
|                                   |                                                                                                    |             |
| 4 -                               | Strona główna / Lista wydruków                                                                                                    |             |
| 🖀 Strona główna                   |                                                                                                    |             |
| 🖪 Twoje dane                      |                                                                                                    |             |
| 🖾 Tok studiów                     |                                                                                                    |             |
| 🖈 Przedmioty i oceny              | Lista wydruków                                                                                                    |             |
| 🞗 Biuro Karier                    |                                                                                                    |             |
| 🚨 Finanse                         |                                                                                                    |             |
| zaległość 100 PLN                 |                                                                                                    |             |
| 🖹 Obsługa dokumentów              | PSW - Whitek o stypendium socialne                                                                                                    |             |
| 🚔 Teczka                          | PSW - Winisek o stypendium Rektora -Vuyniki w nauce W PSW - Winisek Stypendium - da niepełnosyrawnego M PSW - Winisek o studendum Rektora -Za ostanacia |             |
| <b>S</b> Praca dyplomowa          | PSW - Wnioski Stypendium Rektora - wynki sportowe                                                                                                    |             |
| 🖁 Stypendia                       |                                                                                                    |             |
| Masz nową wiadomość do<br>wniosku |                                                                                                    |             |
| . Konto zmiana hasła              |                                                                                                    |             |

PSW - Wniosek o stypendium socjalne

### W przypadku wybrania wniosku o stypendium socjalne pojawi nam się lista pytań:

- Rodzaj stypendium – Stypendium socjalne lub stypendium socjalnego w zwiększonej wysokości z tytułu zamieszkania w domu studenckim lub innym obiekcie.

- utrata dochodu z 2021r.
- Członek rodziny, który utracił dochód
- uzyskanie dochodu w 2021r. (dotyczy sytuacji, gdy dochód nie był uzyskiwany od początku 2021r.)
- Członek rodziny, który uzyskał dochód, okres uzyskania dochodu
- uzyskanie dochodu w 2022 r. (dotyczy sytuacji, gdy dochód był uzyskiwany tylko w 2022 r.)
- Członek rodziny, który uzyskał dochód, okres uzyskania dochodu
- Rok urodzenia wnioskodawcy
- Miejsce zatrudnienia/kształcenia wnioskodawcy
- Liczba miesięcy w 2021 w którym dochód był osiągany (Wnioskodawca)
- Miesięczny dochód netto w 2021r. Wnioskodawcy

### Osoba 1-14:

W tej sekcji mamy pola od osoby 1. do 14. w których możemy podać członków rodziny którzy następnie zostaną umieszczeni w tabeli. <u>Tabele poglądową można znaleźć poniżej.</u>

OsobaX.: Rodzina składa się z niżej wymienionych osób - Nazwisko i Imię Stopień Pokrewieństwa Rok urodzenia Miejsce zatrudnienia/kształcenia Liczba miesięcy w 2021 roku w którym dochód był osiągany Miesięczny dochód netto w 2021r.

Po wpisaniu członków rodziny jest sekcja sumująca tabeli. Poniższe pytania są obowiązkowe:

1. Miesięczny dochód rodziny

2. Miesięczna kwota alimentów płaconych na rzecz innych osób niebędących we wspólnym gospodarstwie domowym w 2021 r.

3. Łączna kwota opłat poniesionych z tytułu przebywania członka rodziny w instytucji zapewniającej całodobowe utrzymanie w 2021 r.

- 4. Miesięczny dochód uzyskany w 2022 roku
- 5. Miesięczny dochód rodzinny (pkt 1 pkt 2 pkt3 + pkt4)
- 6. Miesięczny dochód z rodziny w przeliczeniu na osobę (pkt 5: przez liczbę osób w rodzinie)

# Po wypełnieniu sekcji sumującej następują Pytania Tak/Nie które określają dokumenty załączone wraz z wnioskiem.

- zaświadczenie o dochodach podlegających opodatkowaniu podatkiem dochodowym od osób fizycznych na zasadach ogólnych
- zaświadczenie o wysokości składek na ubezpieczenie zdrowotne
- oświadczenie o dochodzie uzyskiwanym z pozarolniczej działalności osób rozliczających się na podstawie przepisów o zryczałtowanym podatku dochodowych
- oświadczenie o dochodzie niepodlegającym opodatkowaniu podatkiem dochodowym
- zaświadczenie z urzędu skarbowego o wysokości należnego zryczałtowanego podatku dochodowego za dany rok
- decyzję ustalającą wysokość podatku dochodowego w formie karty podatkowej
- zaświadczenie właściwego organu gminy o wielkości gospodarstwa rolnego wyrażonej w hektarach przeliczeniowych
- Inne Jest to sekcja otwarta w której można wypisać dodatkowe dokumenty które zostaną także załączone a nie znajdują się w liście wyboru.

### Część B wniosku

wypełnia student tylko w przypadku ubiegania się o stypendium w zwiększonej wysokości z tytułu zamieszkania w domu studenckim lub obiekcie innym niż dom studencki

• Adres mojego stałego zamieszkania (Część B)

- Adres, gdzie obecnie zamieszkuję w trakcie trwania studiów (cześć B)
- Oświadczam, że odległość od mojego miejsca zamieszkania do placówki Powiślańskiej Szkoły Wyższej ... (część B) – Wybranie placówki uczelni
- Wpisz ile km wynosi odległość od miejsca zamieszkania do placówki Powiślańskiej Szkoły Wyższej (Część B) – Liczba odległości od miejsca zamieszkania do wybranej placówki PSW liczona w kilometrach.
- Czas dojazdu zajmowałby ok. (część B)
- Do wniosku dołączam następujące dokumenty:

### Część C wniosku

Wybranie formy przelania kwoty w razie przyznania świadczeń.

- Forma przelania kwoty przyznanych świadczeń:
- W razie formy przelewu świadczeń na rachunek bankowy proszę podać numer rachunku bankowego:

Uzasadnienie / komentarz – Pole automatycznie dodane przez system w tym wniosku można je zignorować.

### Tabela poglądowa dla sekcji Osoba1-14

RODZINA SKŁADA SIĘ Z NIŻEJ WYMIENIONYCH OSÓB:

| W rub                                   | ryce "Miesięczny dochód r                                   | netto w 2021r." należ                  | y wpisać łączny      | y dochód danej osoby uzyskany z ró   | żnych źródeł (np. praca                                           | + alimenty + dochód z g                      | gospodarstwa rolnego)                |
|-----------------------------------------|-------------------------------------------------------------|----------------------------------------|----------------------|--------------------------------------|-------------------------------------------------------------------|----------------------------------------------|--------------------------------------|
| Lp.                                     | Nazwisko i imię                                             | Stopień<br>pokrewieństwa               | Rok<br>urodzenia     | Miejsce zatrudnienia/<br>kształcenia | Liczba miesięcy<br>w 2021 roku<br>w którym dochód<br>był osiągany | Miesięczny<br>dochód netto***<br>w 2021 roku | Wypełnia<br>Upoważniony<br>Pracownik |
| 1.                                      |                                                             | wnioskodawca                           |                      |                                      |                                                                   |                                              |                                      |
|                                         |                                                             |                                        |                      |                                      |                                                                   |                                              |                                      |
|                                         |                                                             |                                        |                      |                                      |                                                                   |                                              |                                      |
|                                         |                                                             |                                        |                      |                                      |                                                                   |                                              |                                      |
|                                         |                                                             |                                        |                      |                                      |                                                                   |                                              |                                      |
|                                         |                                                             |                                        |                      |                                      |                                                                   |                                              |                                      |
|                                         |                                                             |                                        |                      |                                      |                                                                   |                                              |                                      |
| 1. Mi                                   | esięczny dochód rodz                                        | iny                                    |                      |                                      |                                                                   |                                              |                                      |
| 2. N<br>wew                             | liesięczna kwota ali<br>spólnym gospodarstw                 | mentów płacony<br>ie domowym w 20      | ch na rzec<br>)21 r. | z innych osób niebędących            |                                                                   |                                              |                                      |
| 3. Ła<br>zape                           | įczna kwota opłat por<br>wniającej całodobowe               | iesionych z tytułu<br>utrzymanie w 202 | u przebywan<br>21 r. | ia członka rodziny w instytucji      |                                                                   |                                              |                                      |
| 4. Miesięczny dochód uzyskany w 2022 r. |                                                             |                                        |                      |                                      |                                                                   |                                              |                                      |
| 5. Mi                                   | 5. Miesięczny dochód rodziny (pkt 1– pkt 2 – pkt 3 + pkt 4) |                                        |                      |                                      |                                                                   |                                              |                                      |
| 6.M<br>wrod                             | iesięczny dochód roo<br>dzinie)                             | dziny w przelicze                      | eniu na oso          | bę (pkt 5: przez liczbę osób         |                                                                   |                                              |                                      |

\*\*\* Miesięczny dochód netto wylicza się dzieląc roczny dochód przez liczbę przepracowanych miesięcy w 2021 r.

### Załączniki do Stypendium Socjalnego Załącznik nr 1 do wniosku o przyznanie styp. socj.

# W przypadku wybrania załącznika nr 1 do wniosku o przyznanie stypendium socjalne pojawi nam się lista pytań:

Członkowie mojej rodziny uzyskali dochód z działalności opodatkowanej w formie – Wybieramy między "ryczałtu ewidencjonowanego" i "karty podatkowej"

- Należne składki na ubezpieczenie społeczne wyniosły (zł.gr.)
- Należne składki na ubezpieczenie zdrowotne wyniosły (zł.gr.)
- Należny zryczałtowany podatek dochodowy wyniósł (zł.gr.)
- Dochód po odliczeniu kwot z powyższych pozycji wyniósł (zł.gr.)

W wyżej wymienionym okresie miesięczny dochód netto wyniósł (zł.gr.)

Uzasadnienie / komentarz – Pole automatycznie dodane przez system można je zignorować.

### Załącznik nr 2 do wniosku o przyznanie styp. socj.

# W przypadku wybrania załącznika nr 2 do wniosku o przyznanie stypendium socjalne pojawi nam się lista pytań:

Oświadczam, że w roku kalendarzowym 2021 członkowie mojej rodziny uzyskali dochód w wysokości (zł,gr)

Poniższe pytania są podzielone na cześć tytuł + kwota.

- Z tytułu alimentów na kogo?
- W wysokości wysokość alimentów
- Z tytułu gospodarstwa rolnego nazwa gospodarstwa rolnego
- W wysokości wysokość dochodu gospodarstwa rolnego

Jest także możliwe wpisanie innego tytułu wraz z wysokością dochodu

- Z innego tytułu
- W wysokości
- Z innego tytułu
- W wysokości

W ostatnim pytaniu wpisujemy miesięczny dochód netto w wyżej wymienionym okresie kalendarzowym

• W wyżej wymienionym okresie miesięczny dochód netto wyniósł

Uzasadnienie / komentarz – Pole automatycznie dodane przez system można je zignorować.

### Załącznik nr 3 do wniosku o przyznanie styp. Socj

Załącznik nr 3 Ośw. o utracie dochodu Styp. Socj.

Załącznik nr 3. Został podzielony na dwie wersje Utrata/uzyskanie dochodu.

W przypadku wybrania załącznika nr 3 do wniosku o przyznanie stypendium socjalne wersja o utracie dochodu pojawi nam się lista pytań:

Sekcja Osoba 1-3 z rodziny studenta która deklaruje dochód utracony

X) Imię i nazwisko, osoby z rodziny studenta, która deklaruje dochód utracony – Numer "X" Odpowiada do jakiej osoby poniższe pytania będą przypisywane

- X.1) Powód utraty dochodów
- X.1) Data utraty źródła dochodu (np. data wypowiedzenia umowy o pracę, data zakończenia umowy zlecenia)
- X.1) Sumaryczna kwota dochodu netto z roku rozliczeniowego z utraconego źródła
- X.2) Powód utraty dochodów
- X.2) Data utraty źródła dochodu (np. data wypowiedzenia umowy o pracę, data zakończenia umowy zlecenia)
- X.2) Sumaryczna kwota dochodu netto z roku rozliczeniowego z utraconego źródła

| lmię i nazwisko, osoby z<br>rodziny studenta, która<br>deklaruje dochód utracony | Podwód utraty<br>dochodów<br>(wpisać cyfrę z<br>listy poniżej) | Data utraty źródła dochodu (np.<br>data wypowiedzenia umowy o<br>pracę, data zakończenia umowy<br>zlecenia) | Sumaryczna kwota dochodu<br>netto z roku rozliczeniowego z<br>utraconego źródła |
|----------------------------------------------------------------------------------|----------------------------------------------------------------|----------------------------------------------------------------------------------------------------|---------------------------------------------------------------------------------|
| Х.                                                                               | 1.                                                             |                                                                                                    |                                                                                 |
|                                                                                  | 2.                                                             |                                                                                                    |                                                                                 |

Sekcja deklaracji dołączonych dokumentów.

- 1) Do oświadczenia dołączam następujące dokumenty
- 2) Do oświadczenia dołączam następujące dokumenty
- 3) Do oświadczenia dołączam następujące dokumenty

#### Załącznik nr 3 Ośw. o uzyskanie dochodu Styp. Socj

# W przypadku wybrania załącznika nr 3 do wniosku o przyznanie stypendium socjalne wersja o uzyskaniu dochodu pojawi nam się lista pytań:

X) Imię i nazwisko, osoby z rodziny studenta, która deklaruje dochód uzyskany - Numer "X" Odpowiada do jakiej osoby poniższe pytania będą przypisywane

- X.1) Powód uzyskania dochodu
- X.1) Data uzyskania źródła dochodu (np. data zawarcia umowy o pracę, otrzymania renty)
- X.1) Kwota dochodu netto podzielona przez liczbę miesięcy w których dochód był uzyskiwany (jeżeli dochód uzyskany został w 2021 roku)
- X.1) Kwota dochodu netto z pierwszego pełnego miesiąca po uzyskaniu dochodu (dochód uzyskany w 2022r. i jest uzyskiwany w dniu ustalania prawa do styp.)
- X.2) Powód uzyskania dochodu
- X.2) Data uzyskania źródła dochodu (np. data zawarcia umowy o pracę, otrzymania renty)
- X.2) Kwota dochodu netto podzielona przez liczbę miesięcy w których dochód był uzyskiwany (jeżeli dochód uzyskany został w 2021 roku)

• X.2) Kwota dochodu netto z pierwszego pełnego miesiąca po uzyskaniu dochodu (dochód uzyskany w 2022r. i jest uzyskiwany w dniu ustalania prawa do styp.)

| lmię i nazwisko, osoby z<br>rodziny studenta, która<br>deklaruje dochód<br>uzyskany | Podwód<br>uzyskania<br>dochodu<br>(wpisać<br>cyfrę z listy<br>poniżej) | Data uzyskania<br>źródła dochodu<br>(np. data<br>zawarcia umowy<br>o pracę,<br>otrzymania renty) | Kwota dochodu netto<br>podzielona przez liczbę<br>miesięcy w których<br>dochód był uzyskiwany<br>(jeżeli dochód uzyskany został<br>w 2021 <u>roku</u> ) | Kwota dochodu netto<br>z pierwszego pełnego<br>miesiąca po uzyskaniu<br>dochodu<br>(jeżeli dochód uzyskany<br>został w 2022 roku i jest<br>uzyskiwany w dniu ustalania<br>prawa do stypendium) |
|-------------------------------------------------------------------------------------|------------------------------------------------------------------------|--------------------------------------------------------------------------------------------------|----------------------------------------------------------------------------------------------------|----------------------------------------------------------------------------------------------------|
| Χ.                                                                                  | 1.                                                                     |                                                                                                  |                                                                                                    |                                                                                                    |
|                                                                                     | 2.                                                                     |                                                                                                  |                                                                                                    |                                                                                                    |

Sekcja deklaracji dołączonych dokumentów.

- 1) Do oświadczenia dołączam następujące dokumenty
- 2) Do oświadczenia dołączam następujące dokumenty
- 3) Do oświadczenia dołączam następujące dokumenty

#### Załącznik nr 4 do wniosku o przyznanie styp. socj.

W przypadku wybrania załącznika nr 4 do wniosku o przyznanie stypendium pojawi nam się lista pytań:

1) spełniam jedną z następujących przesłanek: - Opcja jednego wyboru po wybraniu opcji z listy zostanie ona podkreślona w generowanym wniosku.

- 2) spełniam łącznie następujące warunki: a) posiadam stałe źródło dochodów w ostatnim roku podatkowym
- 2) spełniam łącznie następujące warunki: b) posiadam stałe źródło dochodów w roku bieżącym
- 2) spełniam łącznie następujące warunki: c) mój miesięczny dochód w w/w okresach jest równy lub wyższy od kwoty:
- Do dnia
- 2) spełniam łącznie następujące warunki: c) mój miesięczny dochód w w/w okresach jest równy lub wyższy od kwoty
- Od dnia

Powyższe pytania odpowiadają pytaniu drugiemu jak poniżej w załączonym zdjęciu.

- 2) spełniam łącznie następujące warunki: \*
  - a) posiadam stałe źródło dochodów w ostatnim roku podatkowym,
  - b) posiadam stałe źródło dochodów w roku bieżącym,
  - c) mój miesięczny dochód w w/w okresach jest równy lub wyższy od kwoty ...... (do dnia ..... r.),...... (od dnia

### PSW - Wniosek o stypendium Rektora

### W przypadku wybrania wniosku o stypendium Rektora pojawi nam się lista pytań:

Wybór Tak/Nie z jakiego tytułu/ów ma zostać przyznane stypendium Rektora. Opcje wybrane na "Tak" zostaną podkreślone w generowanym wniosku.

- Proszę o przyznanie mi stypendium rektora dla najlepszych studentów za wysoką średnią ocen.
- Proszę o przyznanie mi stypendium rektora dla najlepszych studentów za osiągnięcia naukowe lub artystyczne
- Proszę o przyznanie mi stypendium rektora dla najlepszych studentów za wysokie wyniki sportowe we współzawodnictwie międzynarodowym lub krajowym

Sekcja do wypisania osiągnięć:

- 1) Wykaz osiągnieć / dodatkowych osiągnieć
- 2) Wykaz osiągnieć / dodatkowych osiągnieć
- 3) Wykaz osiągnieć / dodatkowych osiągnieć
- 4) Wykaz osiągnieć / dodatkowych osiągnieć
- 5) Wykaz osiągnieć / dodatkowych osiągnieć
- 6) Wykaz osiągnieć / dodatkowych osiągnieć

Sekcja do wypisania nazw dokumentów które zostaną załączone wraz z wnioskiem.

- 1) Do wniosku dołączam następujące dokumenty:
- 2) Do wniosku dołączam następujące dokumenty:
- 3) Do wniosku dołączam następujące dokumenty:
- 4) Do wniosku dołączam następujące dokumenty:
- 5) Do wniosku dołączam następujące dokumenty:
- 6) Do wniosku dołączam następujące dokumenty:

### Sekcja B wniosku

Wybranie formy przelania kwoty w razie przyznania świadczeń.

- Forma przelania kwoty przyznanych świadczeń:
- W razie formy przelewu świadczeń na rachunek bankowy proszę podać numer rachunku bankowego:

Uzasadnienie / komentarz - Pole automatycznie dodane przez system w tym wniosku można je zignorować.

### PSW - Wniosek Stypendium - dla niepełnosprawnego

#### W przypadku wybrania wniosku o stypendium Rektora pojawi nam się lista pytań:

Listy wyboru z których można wybrać stopień niepełnosprawności i symbol przyczyny

- Stopień niepełnosprawności
- Symbol przyczyny

Charakter niepełnosprawności – Stały / Okresowy

Jeśli wybrano charakter okresowy wpisz datę ważności orzeczenia okresowego

Sekcja do wypisania nazw dokumentów które zostaną załączone wraz z wnioskiem.

- 1) Do wniosku dołączam następujące dokumenty potwierdzające stopień niepełnosprawności
- 2) Do wniosku dołączam następujące dokumenty potwierdzające stopień niepełnosprawności
- 3) Do wniosku dołączam następujące dokumenty potwierdzające stopień niepełnosprawności
- 4) Do wniosku dołączam następujące dokumenty potwierdzające stopień niepełnosprawności
- 5) Do wniosku dołączam następujące dokumenty potwierdzające stopień niepełnosprawności
- 6) Do wniosku dołączam następujące dokumenty potwierdzające stopień niepełnosprawności
- 7) Do wniosku dołączam następujące dokumenty potwierdzające stopień niepełnosprawności
- 8) Do wniosku dołączam następujące dokumenty potwierdzające stopień niepełnosprawności
- 9) Do wniosku dołączam następujące dokumenty potwierdzające stopień niepełnosprawności

### Sekcja B wniosku

Wybranie formy przelania kwoty w razie przyznania świadczeń.

- Forma przelania kwoty przyznanych świadczeń:
- W razie formy przelewu świadczeń na rachunek bankowy proszę podać numer rachunku bankowego:

Uzasadnienie / komentarz - Pole automatycznie dodane przez system w tym wniosku można je zignorować.

### PSW - Wniosek o zapomogę

#### W przypadku wybrania wniosku o stypendium Rektora pojawi nam się lista pytań:

Pierwsze pytanie określa czy w bieżącym roku akademickim została otrzymana zapomoga.

• Otrzymałem/nie otrzymałem\* zapomogę/i w bieżącym roku akademickim.

Drugie i trzecie pytania pyta o dochód i z ilu osób składa się rodzina.

- Dochód w mojej rodzinie wynosi
- Z ilu osób składa się rodzina

W czwartym i piątym pytaniu w razie otrzymywania stypendium trzeba podać jego typ i kwotę przyznanego stypendium

- Otrzymuję stypendium
- w kwocie

Następnie występują sekcja w którym wybieramy lub wpisujemy własny powód/y prośby przyznania zapomogi

- Proszę o przyznanie zapomogi z powodu choroby wnioskodawcy
- Proszę o przyznanie zapomogi z powodu śmierci członka rodziny (ojciec, matka, rodzeństwo, dziecko)
- Proszę o przyznanie zapomogi z powodu choroby członka rodziny (ojciec, matka, rodzeństwo, dziecko)
- Proszę o przyznanie zapomogi z powodu pożaru
- Proszę o przyznanie zapomogi z powodu kradzieży
- Proszę o przyznanie zapomogi z innego powodu
- Jeśli wybrano Tak dla innego powodu proszę wpisać jaki:

W kolejnych pytaniach należy wpisać nazwę dokumentów które zostaną dołączone do wniosku.

- 1) Do wniosku dołączam następujące dokumenty
- 2) Do wniosku dołączam następujące dokumenty
- 3) Do wniosku dołączam następujące dokumenty
- 4) Do wniosku dołączam następujące dokumenty

### Sekcja B wniosku

Wybranie formy przelania kwoty w razie przyznania świadczeń.

- Forma przelania kwoty przyznanych świadczeń:
- W razie formy przelewu świadczeń na rachunek bankowy proszę podać numer rachunku bankowego:

Uzasadnienie / komentarz – Wpisane tutaj uzasadnienie pojawi się na wniosku pod wybranymi powodami prośby o przyznanie zapomogi.

## II) Składanie Wniosku – Stypendia

1) By złożyć wniosek po zalogowaniu na stronie Wirtualnego Dziekanatu należy przejść do strony Stypendia

| $\leftarrow \rightarrow \mathbf{C}$ | ○       A       ē² https://wd-psw.kwidzyn.edu.pl                                                   |             |
|-------------------------------------|----------------------------------------------------------------------------------------------------|-------------|
|                                     |                                                                                                    |             |
| 🔗 Strona główna                     | Strona główna                                                                                      | 🖻 🕐 Wyloguj |
| 🖪 Twoje dane                        |                                                                                                    |             |
| 🗵 Tok studiów                       |                                                                                                    |             |
| 🛨 Przedmioty i oceny                |                                                                                                    |             |
| <b>Q</b> Biuro Karier               |                                                                                                    |             |
| 🚨 Finanse                           |                                                                                                    |             |
| zaległość 100 PLN                   | Witamy w WIRTUALNYM DZIEKANACIE                                                                    |             |
| 🖹 Obsługa dokumentów                | Serwis ten ułatwi Państwu uzyskanie wszelkich potrzebnych informacji związanych z wyższą uczelnią. |             |
| 🚔 Teczka                            | FAO - Naicześciej zadawane pytania                                                                 |             |
| 👷 Praca dyplomov                    | Instrukcia Rekrutacii Online                                                                       |             |
| 🖺 Stypendia                         |                                                                                                    |             |
| 🚨 Konto, zmiana h                   |                                                                                                    |             |
| <b>Q</b> , Znajdź prowadzącego      | n oodle                                                                                            |             |
| 🖥 Pliki do pobrania                 |                                                                                                    |             |
| 🗎 Ogłoszenia                        |                                                                                                    |             |
| Masz nowe wiadomości                |                                                                                                    |             |

2) Na stronie Stypendia przechodzimy do zakładki "Wnioski"

| sovislatiska Szkoła Wize | Czcionka 🔺 🛦 🛦 Kontrast 🗼 A A A  |                    | E Øwyłoguj |
|--------------------------|----------------------------------|--------------------|------------|
| Do końca sesji: 00:19:59 |                                  |                    |            |
| Test123 Test123          | Strona główna enia               |                    |            |
| 0<br>Logopedia           |                                  | Naliczenia         |            |
|                          | 🗷 Domyślne grupowanie            | Q Rozwiń wiers     | ze         |
|                          |                                  |                    |            |
| 🖀 Strona główna          | Rodzaj stypendium 🔺 Nr wniosku 🔺 |                    |            |
|                          | Kwota naliczenia                 | Data naliczenia    | Status     |
| Tok studiów              |                                  | No data to display |            |
| 🚖 Przedmioty i oceny     |                                  |                    |            |

### 3) Następnie klikamy na "Złóż Wniosek"

| Pomislanska Szkola Wirth                    | Czcionka A A Kontrast A A A A                               | E O Wyloguj             |  |  |  |
|---------------------------------------------|-------------------------------------------------------------|-------------------------|--|--|--|
| Do końca casji: 00:19:58<br>Test123 Test123 | Strona główna / Wnioski                                     |                         |  |  |  |
| Logopedia                                   |                                                             |                         |  |  |  |
|                                             | Wnioski                                                     |                         |  |  |  |
| d Change alfunda                            | Numer wniosku Definicja Wariant Data złożenia wniosku Stan  | wniosku Pobierz wniosek |  |  |  |
| Twoje dane                                  | No data to display                                          |                         |  |  |  |
| 😰 Tok studiów                               | Wirtualny Dziekanat v. 4.3.0 b52 Copyright © 2022 APR SYSTE | м                       |  |  |  |

4) W kolejnym menu należy wybrać "Definicje" i "Wariant" stypendium z listy. **Obecnie stypendia** powinny posiadają jeden "Wariant"

|                       |           | Składanie wniosku o styper | ndium   |   |
|-----------------------|-----------|----------------------------|---------|---|
|                       | Definicja |                            | Wariant |   |
| Rektora               |           |                            |         | • |
| Specjalne<br>Socjalne |           | ż wniosek                  |         |   |
| Zapomoga              |           |                            |         |   |

5) Po wybraniu rodzaju stypendium naciskamy "Złóż Wniosek"

|           | $\sim$                         |         |   |  |  |
|-----------|--------------------------------|---------|---|--|--|
|           | Składanie wniosku o stypendium |         |   |  |  |
|           |                                |         |   |  |  |
| Definicja |                                | Wariant |   |  |  |
| Rektora   | Rektora                        |         | • |  |  |
|           | Złóż wniosek                   |         |   |  |  |
| Г         | Opis definicji styp            |         |   |  |  |
|           |                                |         |   |  |  |
|           |                                |         |   |  |  |
|           |                                |         |   |  |  |

6) Wciśnięcie "Złóż wniosek" przekierowuję na stronę w której należy wpisać dane do wniosku. Dane do wniosku i możliwe dokumenty do załączenia są różne zależnie od wybranego rodzaju wniosku. Poniżej poglądowa strona dla stypendium Rektora.

| Dane do wniosków                              |                   |                                      |  |  |
|-----------------------------------------------|-------------------|--------------------------------------|--|--|
| Opis indywidualnych osiągnięć:                |                   |                                      |  |  |
|                                               |                   |                                      |  |  |
|                                               | Do                | okumenty                             |  |  |
| Nazwa dokumentu                               | Przyjęto dokument | #                                    |  |  |
| 1) Do wniosku dołączam następujące dokumenty: |                   | Załącz PDF Brak zapisanego dokumentu |  |  |
| 2) Do wniosku dołączam następujące dokumenty: |                   | Załącz PDF Brak zapisanego dokumentu |  |  |
| 3) Do wniosku dołączam następujące dokumenty: |                   | Załącz PDF Brak zapisanego dokumentu |  |  |
| 4) Do wniosku dołączam następujące dokumenty: |                   | Załącz PDF Brak zapisanego dokumentu |  |  |
| Wniosek o przyznanie stypendium rektora       |                   | Załącz PDF Brak zapisanego dokumentu |  |  |

7) By przesłać podpisany wniosek lub dodatkowe dokumenty należy w tabeli z dokumentami użyć opcji "Załącz PDF". Proszę być uważnym podczas załączania pliku gdyż nie można go zmienić bez ingerencji działu stypendialnego.

8) Po poprawnym załączeniu pliku jego nazwa pojawi się w tabeli.

| Wniosek o przyznanie stypendium rektora |  | Załącz PDF | Zapisany plik: PSW - Wniosek o stypendium Rektora -Za osiągnięcia.pd |
|-----------------------------------------|--|------------|----------------------------------------------------------------------|
|-----------------------------------------|--|------------|----------------------------------------------------------------------|

9) Poniżej tabeli do składania dokumentów należy **wpisać nazwę banku i nr konta do przelewów stypendialnych**.

|                                          | Konto prywatne do wypłat stypendialnych |
|------------------------------------------|-----------------------------------------|
| Nazwa banku:                             |                                         |
| Nr konta do przelewów<br>stypendialnych: |                                         |

10) Poniżej sekcji "Dokumenty" znajduję się możliwość kontaktu z działem stypendialnym i zapisanie wniosku. Jeśli wniosek został złożony wystarczy wpisać wiadomość i nacisnąć "Wyślij" by wiadomość została przesłana. Odpowiedzi lub wiadomości od działu stypendialnego także znajdą się w tym miejscu (Poniżej białego pola). **By zapisać składany wniosek należy wcisnąć "Zapisz"** 

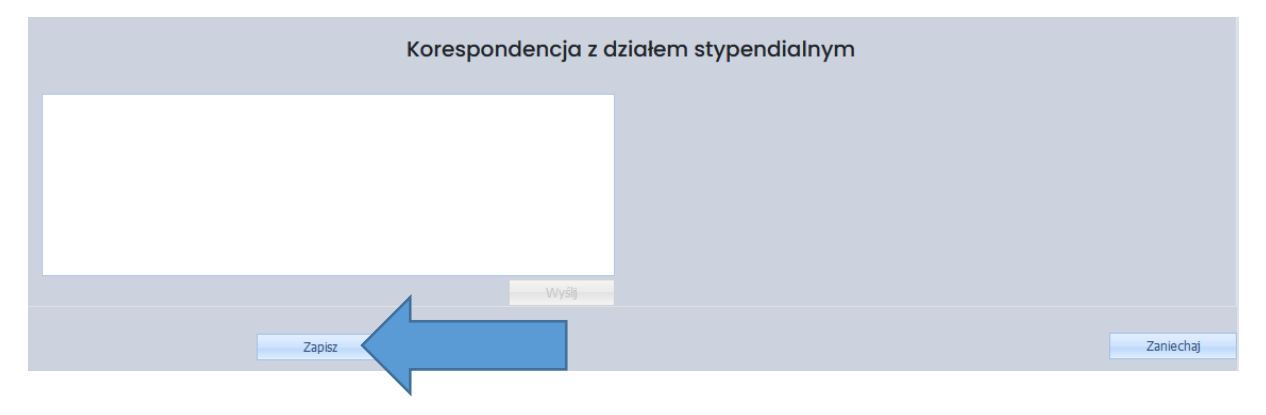

11) Zapisany wniosek powinien być widoczny na stronie Stypendia > Wnioski w poniższej tabeli jako złożony.

|   | - 1     | - 1     |            |         |         | Edytuj |
|---|---------|---------|------------|---------|---------|--------|
| 1 | Rektora | Rektora | 2022-08-05 | Pobierz | złożony |        |
|   |         |         |            |         |         | Usuń   |
|   |         |         |            |         |         |        |

12) W razie otrzymania odpowiedzi od Działu Stypendialnego będzie ona widoczna jak poniżej

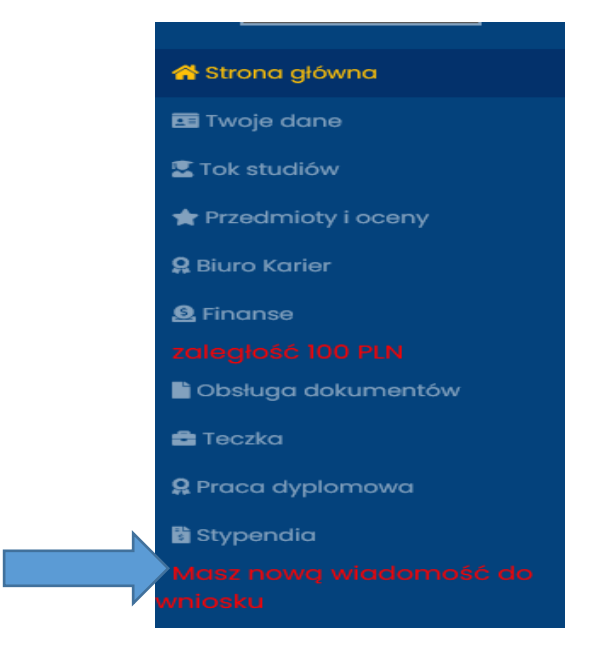

|  | Numer wniosku | Definicja      | Wariant        | Data złożenia wniosku |
|--|---------------|----------------|----------------|-----------------------|
|  | 1             | Rektora - Test | Rektora - Test | 2022-08-05            |

| Korespondencja z działem stypendialnym                                                      |  |  |  |  |  |
|---------------------------------------------------------------------------------------------|--|--|--|--|--|
|                                                                                             |  |  |  |  |  |
|                                                                                             |  |  |  |  |  |
|                                                                                             |  |  |  |  |  |
| wysłano: 2022-08-05 09:58:53 ✓ przeczytano: 2022-08-05 10:15:50                             |  |  |  |  |  |
| nadawca:     odbiorca:       Załaczył Pan zły wniosek. Proszę o pilne Załączenie poprawnego |  |  |  |  |  |
| wysłano: 2022-08-05 13:37:11<br>nadawca:                                                    |  |  |  |  |  |
| Nowy wniosek został załączony.                                                              |  |  |  |  |  |
| Zapisz                                                                                      |  |  |  |  |  |

#### 13) Wraz z otrzymaną wiadomością może nastąpić zmiana statusu wniosku

| Numer wniosku | Definicja | Wariant  | Data złożenia wniosku | Stan wniosku | Pobierz wniosek | Status   |                |
|---------------|-----------|----------|-----------------------|--------------|-----------------|----------|----------------|
| 1             | Rektora   | Rektora  | 2022-08-05            |              | Pobierz         | cofnięty | Edytuj<br>Usuń |
| 1             | Socjalne  | Socjalne | 2022-08-05            |              | Pobierz         | poprawny | Pokaż          |

- Złożony Wniosek został złożony przez studenta
- Poprawny Oznacza że wniosek został sprawdzony i zaakceptowany.
- Odrzucony Oznacza że wniosek został odrzucony.
- Cofnięty Wniosek został cofnięty do studenta w ramach korekty.
- Poprawiony Wniosek został poprawiony, lecz wciąż jest sprawdzany pod kątem poprawności

Kiedy wniosek ma status Poprawny lub Odrzucony nie ma możliwości Edycji Wniosku.